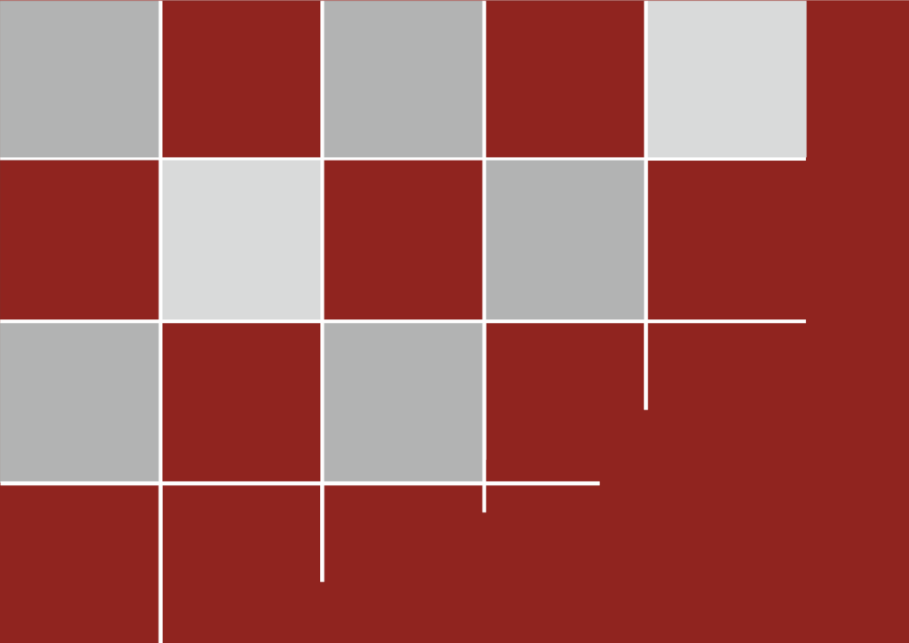

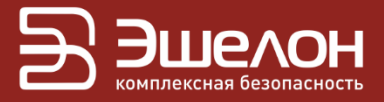

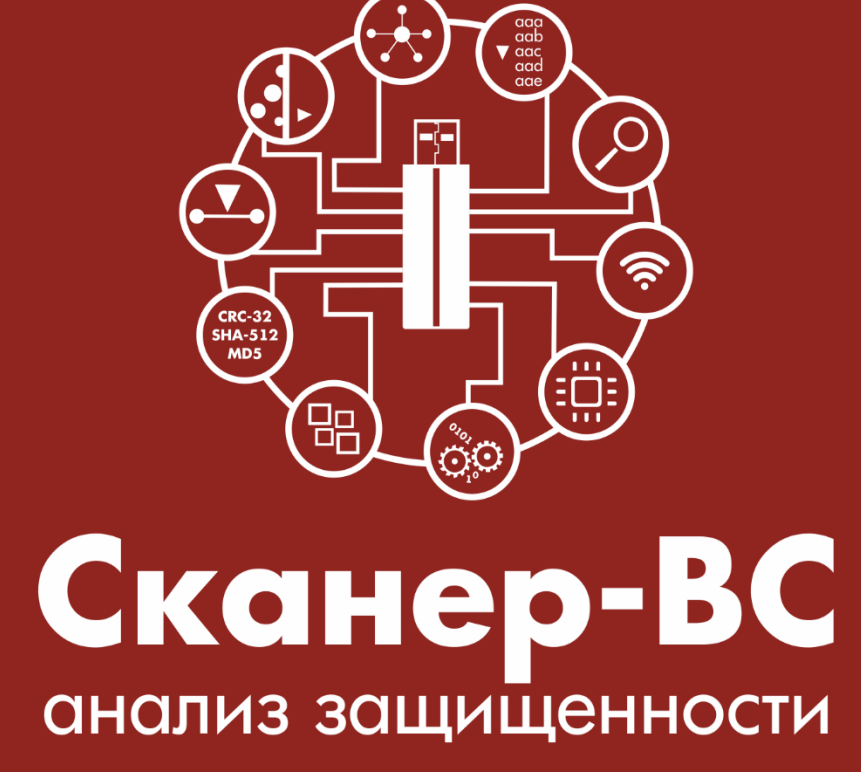

Инструкция по загрузке с LiveUSB/LiveCD

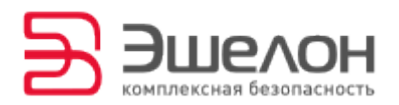

Программный комплекс «Средство анализа защищенности «Сканер-ВС» (далее — ПК «Сканер-ВС») может быть запущен на рабочей станции с помощью загрузочного носителя LiveUSB или LiveCD.

В данной инструкции приведены примеры настроек для изменения порядка загрузки в BIOS и UEFI.

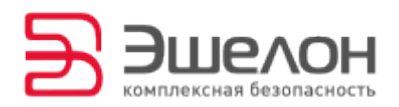

## Содержание

| Настройка BIOS/UEFI        | 4  |
|----------------------------|----|
| BIOS типа AMI              | 7  |
| BIOS типа AWARD, PHOENIX   | 12 |
| BIOS типа Insyde H20       | 14 |
| Настройка BIOS с UEFI Boot | 15 |
| Настройка UEFI             | 17 |

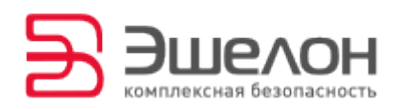

#### Настройка BIOS/UEFI

Для успешной загрузки ПК «Сканер-ВС» необходимо установить в BIOS и UEFI приоритет загрузки компьютера с CD-ROM/USB-накопителя перед загрузкой с жесткого диска.

При загрузке рабочей станции BIOS/UEFI выводит на экран названия клавиши или сочетания клавиш, нажатие которых в этот момент позволит зайти в меню BIOS/UEFI для дальнейших настроек.

ВНИМАНИЕ!!! ЕСЛИ ДЛЯ ЗАГРУЗКИ ИСПОЛЬЗУЕТСЯ USB-НАКОПИТЕЛЬ, ОН ДОЛЖЕН БЫТЬ ПОДКЛЮЧЕН К РАБОЧЕЙ СТАНЦИИ ДО ВХОДА В BIOS/UEFI.

**ВНИМАНИЕ!!!** НЕ ВСЕ МАТЕРИНСКИЕ ПЛАТЫ ПОДДЕРЖИВАЮТ ЗАГРУЗКУ С USB-HOCИTEЛЯ.

В таблице 1 представлены примеры клавиш и их сочетаний для входа в BIOS/UEFI и меню загрузки для различных материнских плат и производителей ноутбуков.

|                          | Клавиши | Клавиши  |               |
|--------------------------|---------|----------|---------------|
|                          | ДЛЯ     | вызова   |               |
| производитель/устроиство | входа в | меню     |               |
|                          | BIOS    | загрузки |               |
| Материнские платы MSI    | Delete  | F11      | AMI           |
| Материнские платы        | Delete  | F12      | AWARD         |
| Gigabyte                 | Delete  | 112      |               |
| Материнские платы Asus   | Delete  | F8       | AMI           |
| Материнские платы Intel  | Delete  | Esc      | Phoenix/AWARD |
| Материнские платы AsRock | Delete  | F11      | AMI           |

Таблица 1 — Перечень клавиш

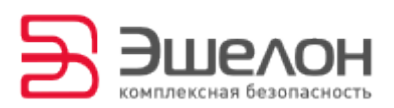

|                          | Клавиши  | Клавиши  |                |
|--------------------------|----------|----------|----------------|
|                          | Ала      | вызова   |                |
| производитель/устроиство | входа в  | меню     |                |
|                          | BIOS     | загрузки |                |
| Ноутбуки Asus            | F2       | Esc      | *              |
|                          | EQ.      | E10      | Insyde H20/    |
|                          | ΙZ       | ΙΙΖ      | Phoenix        |
| Ноутбуки Dell            | F2       | F12      | Dell           |
| Ноутбуки НР              | Esc →F10 | Esc →F9  | *              |
| Ноутбуки Lenovo          | F2       | F12      | AMI            |
|                          | F2       | E10      | Phoenix Secure |
| They to your solitison g | 12       | 112      | Core           |
| Ноутбуки Sony Vaio       | F2       | F12      | Insyde H20     |
|                          | F2       | F12      | Insyde H20/    |
|                          | 12       | 112      | Phoenix        |

**Примечание.** Из-за программно-аппаратных особенностей рабочей станции тип BIOS/UEFI и наименования клавиш могут отличаться от представленных в таблице 1.

Дальнейшие инструкции зависят от той версии BIOS/UEFI, которая установлена на рабочей станции.

В большинстве версий BIOS параметры загрузки расположены в разделе **Boot**. В этом разделе содержится список всех устройств, подключенных к рабочей станции. Первым в списке указано устройство, с которого производится загрузка. При необходимости можно изменить порядок загрузки. Жесткий диск и CD-ROM являются

<sup>\*</sup> Тип BIOS зависит от программно-аппаратных особенностей рабочей станции.

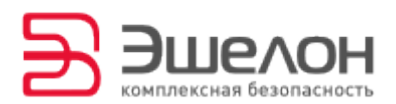

встроенными компонентами и всегда присутствуют в разделе **Boot**. Для того, чтобы в списке устройств присутствовал USB-накопитель, необходимо произвести дополнительные настройки.

Для быстрого изменения настроек порядка загрузки рабочей станции можно использовать меню загрузки BIOS. Для вызова меню загрузки воспользуйтесь клавишами, представленными в таблице 1.

В большинстве BIOS для настройки загрузки рабочей станции с USB-накопителя необходимо выполнить следующие действия:

– отключить защиту загрузки (Security Boot), если данная функция присутствует в BIOS;

– включить режим совместимости Legacy (Legacy Support или Launch CSM);

– установить приоритет загрузки с USB-накопителя.

Ниже представлены примеры необходимых настроек для изменения порядка загрузки в различных типах BIOS/UEFI.

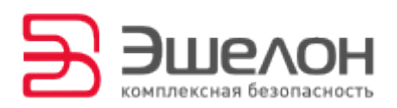

### BIOS типа AMI

Для настройки BIOS типа AMI необходимо перейти в раздел Boot (Рисунок 1).

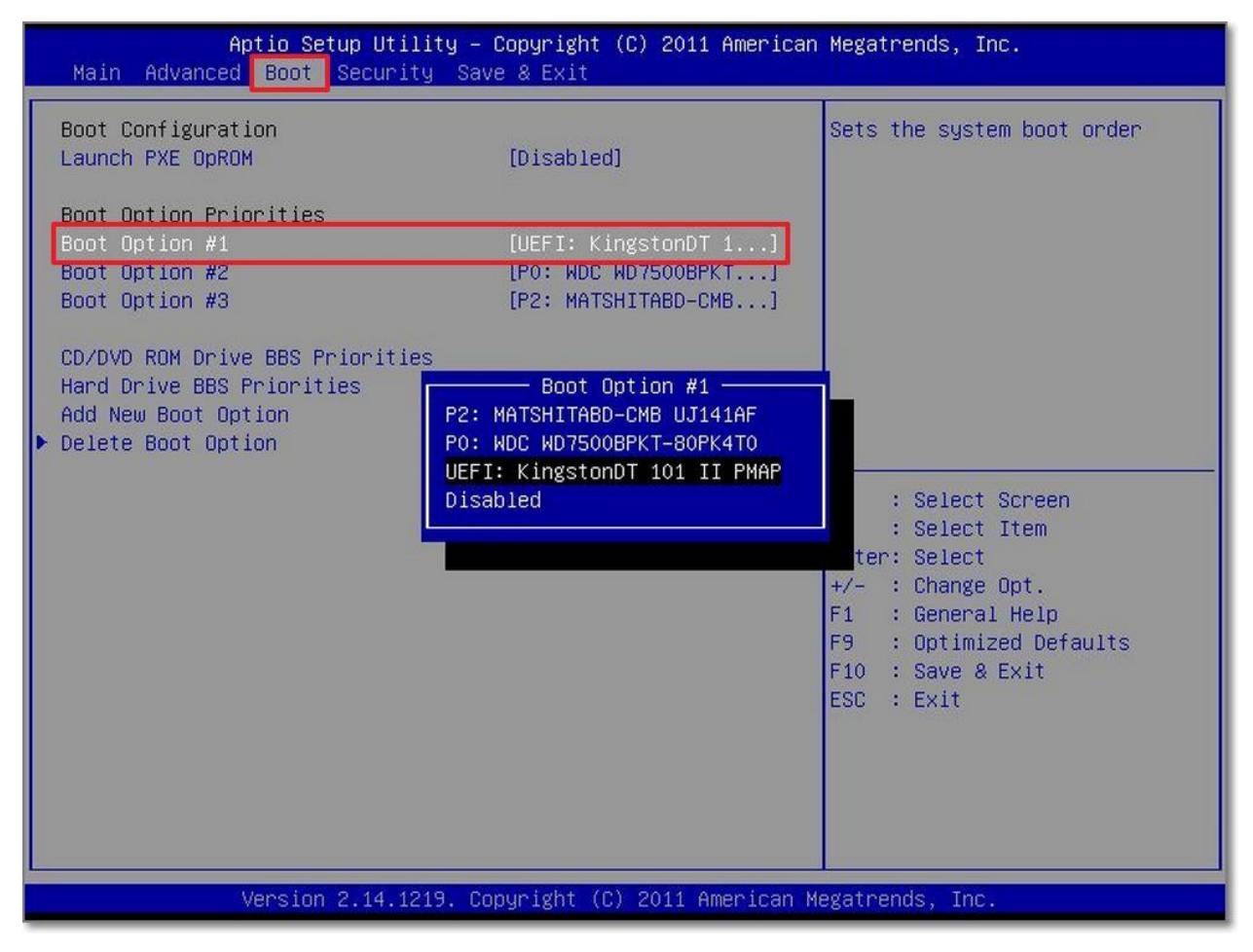

Рисунок 1 — Раздел «Boot»

Далее необходимо в пункте Boot Option Priorities в поле Boot Option #1 указать дисковод или внешний носитель, с которого планируется загрузка ПК «Сканер-ВС» (Рисунок 1).

После этого необходимо перейти в раздел Save & Exit (Выход) и выбрать пункт Save Changes & Exit (Рисунок 2).

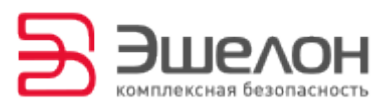

| Aptio Setup Utility — Conuright (C) 2011 American<br>Main Advanced Boot Security <mark>Save &amp; Exit</mark>                                                                                                    | Megatrends, Inc.                                                                                                    |
|----------------------------------------------------------------------------------------------------|----------------------------------------------------------------------------------------------------|
| Save Changes and Exit<br>Discard Changes and Exit<br>Save Options<br>Save Changes<br>Discard Changes<br>Restore Defaults<br>Boot Override<br>P2: MATSHITABD-CMB UJ141AF<br>P0: WDC WD7500BPKT-80PK4T0<br>UEFI: KingstonDT 101 II PMAP<br>Launch EFI Shell from filesystem device | Attempts to Launch EFI Shell<br>application (Shell×64.efi)<br>from one of the available<br>filesystem devices<br>++ : Select Screen<br>t1 : Select Item<br>Enter: Select<br>+/- : Change Opt.<br>F1 : General Help<br>F9 : Optimized Defaults<br>F10 : Save & Exit<br>ESC : Exit |
| Version 2.14.1219. Copyright (C) 2011 American Me                                                                                                    | egatrends, Inc.                                                                                                    |

Рисунок 2 — Раздел «Save & Exit»

После перезагрузки рабочей станции необходимо войти в BIOS и

произвести дополнительные настройки.

Перейдите в раздел Security выберите пункт Secure Boot menu и нажмите клавишу Enter (Рисунок 3).

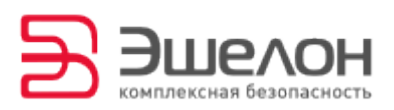

| Aptio Setup Utility –<br>Main Advanced Boot <mark>Security</mark> Sav                                                                                                    | Copyright (C) 2012 American<br>⁄e & Exit                                                                  | Megatrends, Inc.                                                                                                    |
|----------------------------------------------------------------------------------------------------|----------------------------------------------------------------------------------------------------|----------------------------------------------------------------------------------------------------|
| Password Description<br>If ONLY the Administrator's password<br>access to Setup and is only asked fo<br>If ONLY the User's password is set,<br>password and must be entered to boot<br>In Setup the User will have Administ | l is set, this only<br>or when entering Setup.<br>this is a power on<br>to enter Setup.<br>crator rights. | Customizable Secure Boot<br>settings                                                                                                    |
| Administrator Password Status<br>User Password Status<br>Administrator Password<br>User Password                                                                                                    | NOT INSTALLED<br>NOT INSTALLED                                                                            |                                                                                                    |
| HDD Password Status :<br>▶ I/O Interface Security<br>▶ Secure Boot menu                                                                                                    | NOT INSTALLED                                                                                             | <pre>++ : Select Screen f↓ : Select Item Enter: Select +/- : Change Opt. F1 : General Help F9 : Optimized Defaults F10 : Save &amp; Exit ESC : Exit</pre> |
| Version 2.15.1236. Cc                                                                                                    | ppyright (C) 2012 American M                                                                              | egatrends, Inc.                                                                                                    |

Рисунок 3 — Раздел «Security»

Для отключения функции Secure Boot Control в выпадающем списке выберите Disabled (Рисунок 4).

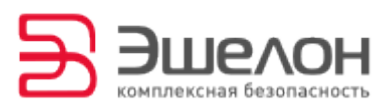

| Aptio Setup Utility<br>Security                     | – Copyright (C) 2012 America   | n Megatrends, Inc.                                                                                                    |
|-----------------------------------------------------|--------------------------------|----------------------------------------------------------------------------------------------------|
| Platform Mode<br>Secure Boot<br>Secure Boot Control | User<br>Disabled<br>[Disabled] | Secure Boot flow control.<br>Secure Boot can be enabled<br>only when 1.Platform Key(PK)<br>is enrolled and Platform is<br>operating in User mode and<br>2.CSM function is disabled in<br>Setup |
|                                                     |                                | <pre>++ : Select Screen f1 : Select Item Enter: Select +/- : Change Opt. F1 : General Help F9 : Optimized Defaults F10 : Save &amp; Exit ESC : Exit</pre>                                      |
| Version 2.15.1236.                                  | Copyright (C) 2012 American    | Megatrends, Inc.                                                                                                    |

Рисунок 4 — Раздел «Security»

Затем перейдите на вкладку Boot и включите функцию Launch CSM в состояние Enabled (Рисунок 5).

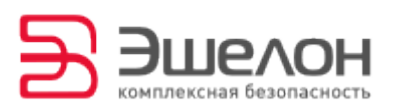

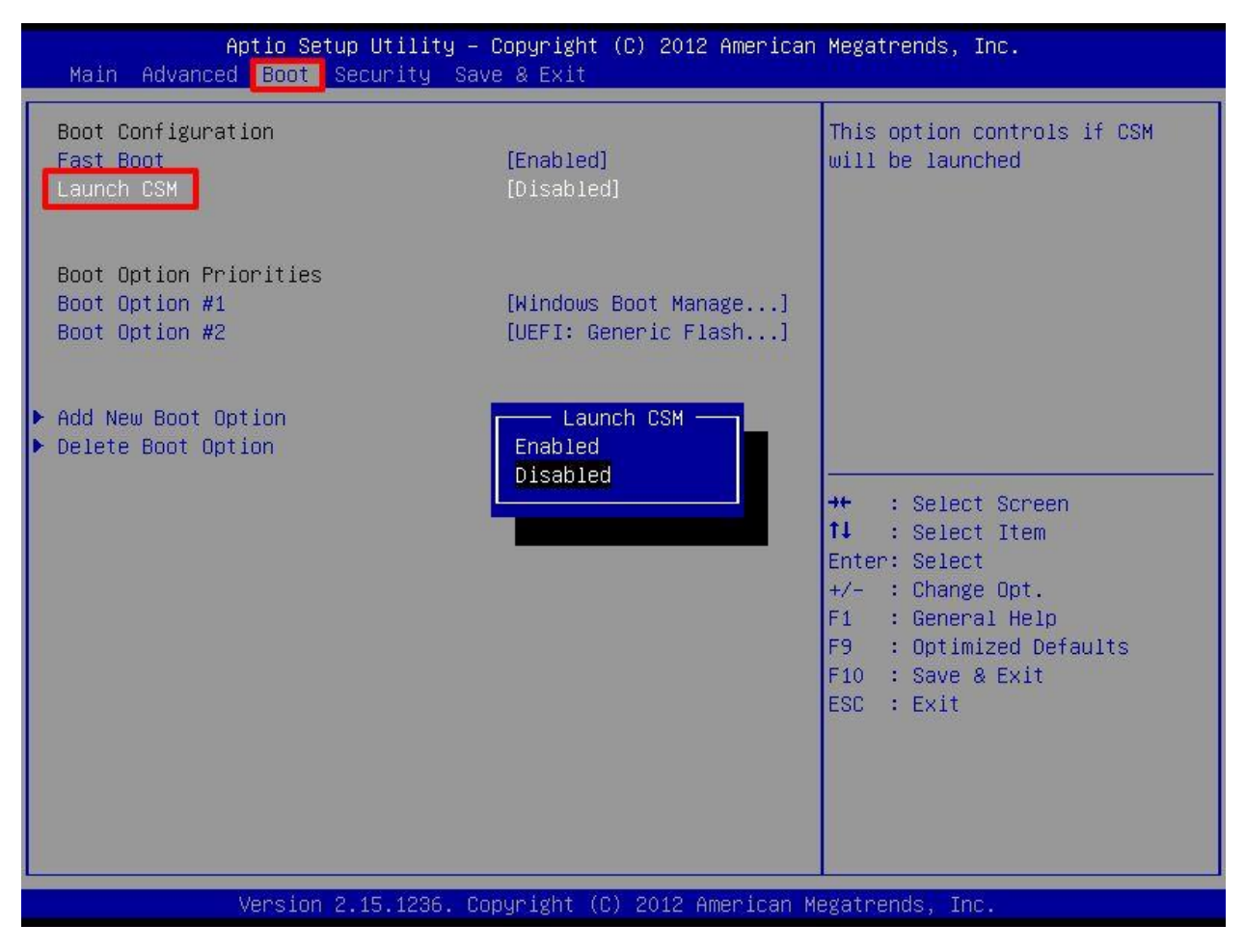

Рисунок 5 — Раздел «Boot»

После этого необходимо перейти в раздел Save & Exit (Выход) и

выбрать пункт Save Changes & Exit (Рисунок 2).

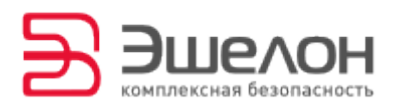

#### BIOS типа AWARD, PHOENIX

Для настройки необходимо выбрать пункт меню Advanced BIOS Features (Рисунок 6) и перейти к редактированию First boot device, в котором необходимо указать дисковод или внешний носитель, с которого планируется загрузка ПК «Сканер-ВС» (Рисунок 7).

| Phoenix - AwardBIOS CMOS Setup Utility                                                                                                    |                                                                                                    |  |  |  |  |
|----------------------------------------------------------------------------------------------------|----------------------------------------------------------------------------------------------------|--|--|--|--|
| <ul> <li>Standard CMOS Features</li> <li>Advanced BIOS Features</li> <li>Advanced Chipset Features</li> <li>Integrated Peripherals</li> <li>Power Management Setup</li> <li>PnP-PCI Configurations</li> <li>PC Health Status</li> </ul> | <ul> <li>Frequency-Voltage Control<br/>Load Fail-Safe Defaults</li> <li>Load Optimized Defaults</li> <li>Set Supervisor Password</li> <li>Set User Password</li> <li>Save &amp; Exit Setup</li> <li>Exit Without Saving</li> </ul> |  |  |  |  |
| Esc : Quit<br>F10 : Save & Exit Setup ↑↓→ ← : Select Item                                                                                                    |                                                                                                    |  |  |  |  |
| Time, Date, Hard Disk Type                                                                                                    |                                                                                                    |  |  |  |  |

Рисунок 6 — Раздел «Advanced BIOS Features»

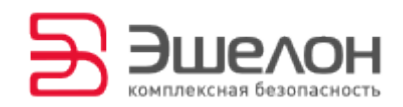

| Phoenix - AwardBIOS CMOS Setup Utility<br>Advanced BIOS Features                                                                                                    |                                                                                                    |              |  |  |
|----------------------------------------------------------------------------------------------------|----------------------------------------------------------------------------------------------------|--------------|--|--|
| ATA 66∕100 IDE Cable Msg.<br>▶ CPU Feuture                                                                                                    | [Enabled]                                                                                                    | Item Help    |  |  |
| <ul> <li>CPU Feuture</li> <li>Hard Disk Boot Priority<br/>CPU L1 &amp; L2 Cache<br/>Hyper-Threading Technology<br/>Quick Power On Self Test</li> <li>First Boot Device<br/>Second Boot Device<br/>Third Boot Device<br/>Boot Other Device<br/>Boot Up Floppy Seek<br/>Boot Up Floppy Seek<br/>Boot Up NumLock Status<br/>Gate A20 Option<br/>Typematic Rate Setting</li> <li>X Typematic Rate (Chars/Sec)</li> <li>X Typematic Delay (Msec)<br/>Security Options</li> </ul> | [Press Enter]<br>[Press Enter]<br>[Enabled]<br>[Enabled]<br>[Enabled]<br>[Enabled]<br>[Floppy]<br>[Hard Disk]<br>[CDROM]<br>[Disabled]<br>[Disabled]<br>[Disabled]<br>[Disabled]<br>[Disabled]<br>[Disabled]<br>[Enabled]<br>[Setup]<br>[Enabled] | Menu Level > |  |  |
| MPS Version Control For OS                                                                                                    | [1.4]                                                                                                    |              |  |  |
| †↓→←:Move Enter:Select +/-/PU/PD:Value F10:Save ESC:Exit F1:General Help<br>F5: Previous Values F6: Fail-Safe Defaults F7: Optimized Defaults                                                                                                    |                                                                                                    |              |  |  |

Рисунок 7 — Раздел «First Boot Device»

Затем необходимо перейти в раздел меню Save & Exit Setup (Рисунок 6).

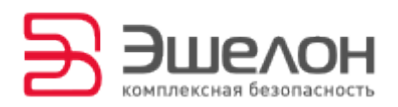

#### BIOS типа Insyde H20

Для настройки BIOS типа Insyde H20, необходимо перейти в раздел Boot и включить функцию External Device Boot в состояние Enabled. Затем необходимо указать порядок загрузки в пункте Boot Priority. Если для загрузки ПК «Сканер-ВС» используется DVD-диск, то первым в списке должен быть указан Internal Optic Disc Drive. Если для загрузки ПК «Сканер-ВС» используется USB-накопитель, то первым в списке необходимо указать External Device.

Чтобы сохранить настройки, перейдите в раздел Exit и выберите Save and Exit Setup.

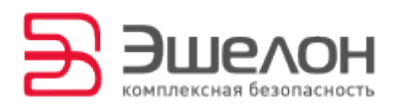

#### Настройка BIOS с UEFI Boot

Для успешной загрузки ПК «Сканер-ВС» с внешнего носителя необходимо отключить функцию Secure Boot. Перейдите на вкладку Security и отключите функцию Secure Boot, выбрав в выпадающем списке Disabled (Рисунок 8).

| Information Configuration    | Security Boot Exit    |
|------------------------------|-----------------------|
|                              |                       |
| Administrator Password       | Not Set               |
| User Password                | Not Set               |
| HDD Password                 | Not Set               |
| Cod Administration Descended |                       |
| Set Hummistrator Password    |                       |
| Set Hard Disk Passwords      |                       |
|                              |                       |
|                              |                       |
| Secure Boot                  | LD isabled J          |
| Secure Boot Status           | UISab led             |
| Platform node                | User node<br>Standard |
| Secure Boot node             | Stanuaru<br>[Entor]   |
| Reset to setup noue          | [Enter]               |
| Restore ractory keys         | [LINCE ]              |
|                              |                       |
|                              |                       |
|                              |                       |

Рисунок 8 — Раздел «Security»

Затем перейдите на вкладку Boot и установите у функции Boot Mode значение Legacy Support, а у функции Boot Priority — Legacy First (Рисунок 9).

Затем в списке **Legacy** перенесите в начало списка наименование носителя, с которого будет произведена загрузка ПК «Сканер-ВС». Чтобы сохранить настройки перейдите в раздел **Exit** и выберите **Exit Saving Changes**.

**ВНИМАНИЕ!!!** ПЕРЕЗАГРУЗИТЕ РАБОЧУЮ СТАНЦИЮ, ЕСЛИ USB-НАКОПИТЕЛЬ ОТСУТСТВУЕТ В СПИСКЕ LEGACY.

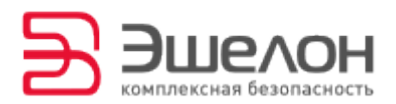

| Boot Hode                                                                           | [Legacy Support]                     |
|-------------------------------------------------------------------------------------|--------------------------------------|
| Boot Priority<br>USB Boot                                                           | [Legacy First]<br>[Enabled]          |
| EFI<br>Legacy<br>SATA HDD : TOSHIBA MQ01ABF050<br>Network Boot: Realtek PXE B03 D00 | Появился выбор<br>устройств загрузки |
|                                                                                     |                                      |

# Рисунок 9 — Раздел «Boot»

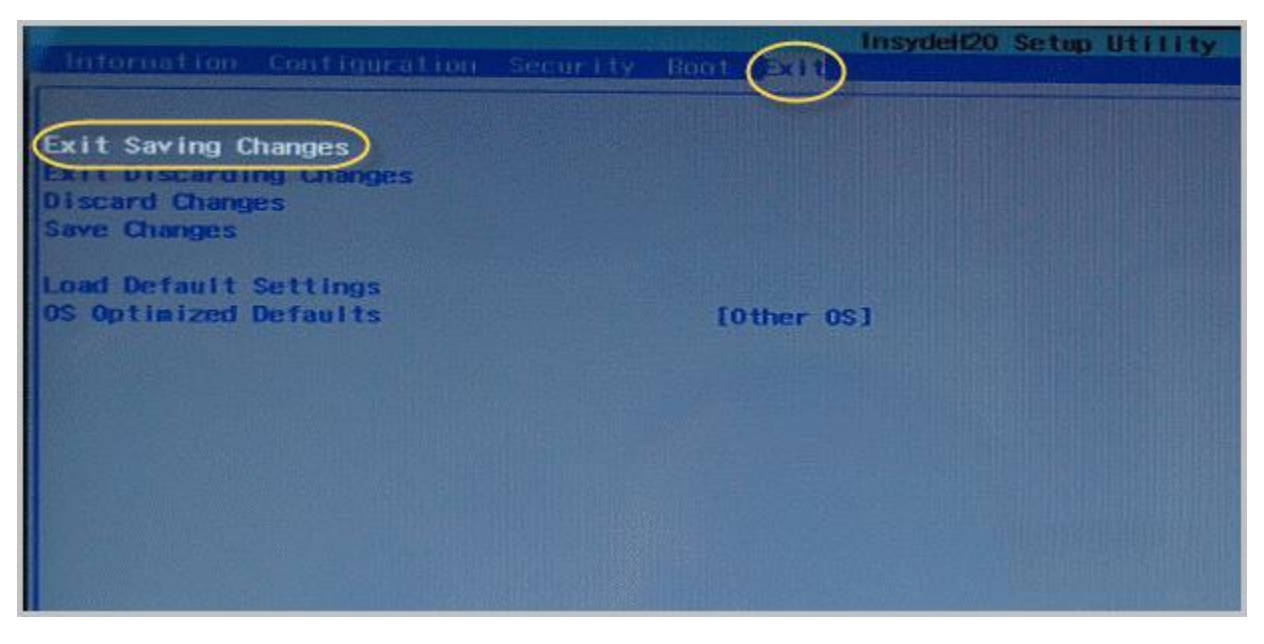

Рисунок 10 — Раздел «Exit»

![](_page_16_Picture_0.jpeg)

## Настройка UEFI

В большинстве интерфейсов UEFI в нижней части главного окна расположена панель **Boot Priority**, на которой перечислены устройства загрузки. Чтобы изменить приоритет загрузки с того или иного носителя, достаточно переместить ярлык устройства в начало панели (Рисунок 11). Затем при выходе из UEFI необходимо сохранить настройки.

| ISUS EFI BIOS UTI                                                                                                    | ity - EZ Mod                            | de                   |                 | 100               | -                              | C                         | 🚺 Exit/Advance                    | d Mode |
|----------------------------------------------------------------------------------------------------|-----------------------------------------|----------------------|-----------------|-------------------|--------------------------------|---------------------------|-----------------------------------|--------|
| 8888                                                                                                    | P8H67-V<br>BIOS Version<br>CPU Type : I | : 0712<br>ntel(R) Co | ore(TM) 13-2    | 125 CPU @ 3.3     | OGHz                           | Build Date<br>Speed : 333 | English<br>: 05/09/2011<br>86 MHz | •      |
| Tuesday (8/21/2012)<br>Temperature<br>CPU +125.6 <sup>°</sup> F/452.0 <sup>°</sup> D<br>MB 491.4 <sup>°</sup> F/433.0 <sup>°</sup> D | Total Memory<br>Voltage<br>CPU<br>3.3V  | : 4096 M             | 5V<br>5V<br>12V | 5.040V<br>12.096V | Fan Spe<br>CPU_FAN<br>CHA_FAN1 | ed<br>12958PM<br>1        | PWR_FAN<br>CHA_FAN2               |        |
| ;<br>⊊N System Performance<br>Quiet                                                                                                  |                                         |                      |                 |                   |                                |                           |                                   | 2      |
| Performance<br>Boot Priority                                                                                                    | Energy Saving                           | The ac               | dvanced opti    | ons or the ha     | rdware setup h                 | ave been ch               | nanged                            |        |
| Use he mouse to drag or k                                                                                                    | eyboard to ravi                         | gate to d            | ecide the bo    | oot priority.     | -                              | 2                         |                                   |        |
|                                                                                                    |                                         |                      |                 |                   | Boot                           | Menu(F8)                  | Default                           | (F5)   |

Рисунок 11 — Интерфейс UEFI

Также приоритет загрузки можно изменить, воспользовавшись Advanced Mode. Для этого необходимо нажать на кнопку Exit/Advanced Mode в верхнем правом углу главного окна (Рисунок 11).

В открывшемся окне необходимо перейти в раздел **Boot** и в пункте **Boot Option Priorities** указать в **Boot Option #1** вид и наименование загрузочного устройства (Рисунок 12).

![](_page_17_Picture_0.jpeg)

| :=                                                                                          |                               | Ξø                                                           | e:                                             | <b>U</b>                                                                   |
|---------------------------------------------------------------------------------------------|-------------------------------|--------------------------------------------------------------|------------------------------------------------|----------------------------------------------------------------------------|
| Main                                                                                        | Ai Tweaker                    | Advanced                                                     | Monitor                                        | Boot                                                                       |
|                                                                                             |                               |                                                              |                                                |                                                                            |
| Bootup NumLock S<br>Full Screen Logo<br>Wait For 'F1' If<br>Post Report<br>Option ROM Messa | State<br>)<br>F Error<br>ages | Boot O                                                       | On<br>Disabled<br>Enabled<br>1 sec<br>ption #1 | Sets the system                                                            |
| Setup Mode<br>Boot Option Pric<br>Boot Option #1                                            | urities                       | P1: WDC WD1002<br>P6: ATAPI iH<br>Windows Boot M<br>Disabled | FAEX-0023A0<br>AS424 Y<br>anager               |                                                                            |
| Boot Option #2<br>Boot Option #3                                                            |                               |                                                              | P6: ATAPI<br>P1: WDC WD                        | ++: Select Scree<br>fl: Select Item<br>Enter: Select<br>+/-: Change Opt.   |
| CD/DVD ROM Dr                                                                               | nive BBS Priorities           |                                                              |                                                | F1: General Help<br>F2: Previous Val<br>F5: Optimized De<br>F10: Save ESC: |

Рисунок 12 — Раздел «Boot»

Затем при выходе из UEFI необходимо сохранить настройки.

![](_page_18_Picture_0.jpeg)

# О КОМПАНИИ

АО «НПО «Эшелон» специализируется на комплексном обеспечении информационной безопасности.

Основными направлениями деятельности являются:

 проектирование, внедрение и сопровождение комплексных систем обеспечения информационной безопасности;

 сертификация средств защиты информации и систем в защищенном исполнении;

- аттестация объектов информатизации;

 лицензирование деятельности в области создания средств защиты информации;

- проведение анализа защищенности компьютерных систем;

аудит информационной безопасности организаций;

 обучение сотрудников компаний по вопросам обеспечения информационной безопасности;

- поставка оборудования и средств защиты информации;

разработка средств защиты информации, средств анализа
 эффективности защиты информации и устройств в защищенном исполнении;

 испытания, экспертизы, исследования в области безопасности информации;

Более детальную информацию о компании вы сможете найти на сайте <u>npo-echelon.ru</u>.

19